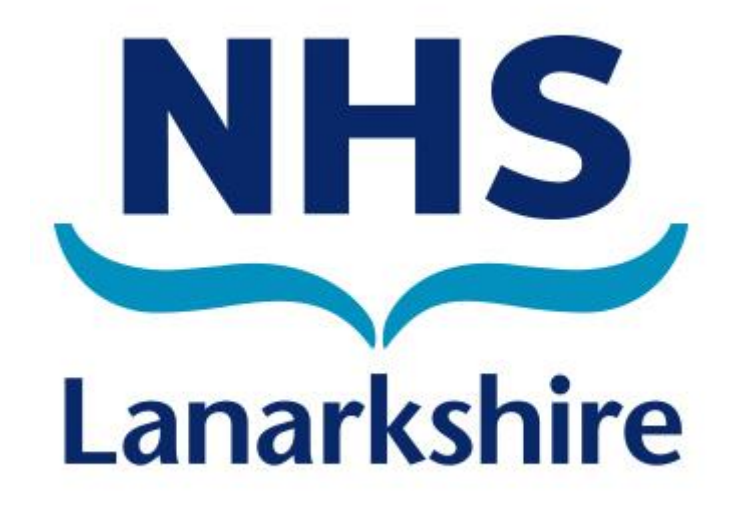

# NEO 360

# **Opioid Substitution Therapy (OST) Module**

## User Guide

## NHS Lanarkshire Version 1.0

### September 2019

Prepared Duncan Hill

Review date September 2020

Acknowledgement: Adapted from the NHS GGC Neo 360 User Guide Version 3

Author: Laura Wilson

#### <u>Contents</u>

| 1. | Accessing the module     | Page 3  |
|----|--------------------------|---------|
| 2. | Homepage                 | Page 3  |
| 3. | Current claim            | Page 4  |
| 4. | Entering patient details | Page 4  |
| 5. | Current patient list     | Page 9  |
| 6. | Submitting claims        | Page 12 |
| 7. | Entering staff details   | Page 14 |
| 8. | Useful contact details   | Page 16 |

#### 1. Accessing The Module

- <a href="https://scotlandneo.co.uk/secure/">https://scotlandneo.co.uk/secure/</a>
- Enter Username and Password
- Click Login

|                                                                          | <u>A HOME</u><br>Version 8.53.1<br>TEST SYSTEM                                 |
|--------------------------------------------------------------------------|--------------------------------------------------------------------------------|
| LOGIN                                                                    |                                                                                |
| LOGIN DETAILS      Username:     Password:     Login                     | Login Details  Please enter your username and password to login to the system. |
| Copyright © 2007 - 2016 neo360. All Rights Reserved.                     |                                                                                |
| Privacy Policy   Accessibility   In using Neo you agree to be bound by t | this licence                                                                   |

#### 2. <u>Homepage</u>

- Gives information on when module was last accessed
- This will also provide a warning notifying of any outstanding claims and the months they relate to as a prompt to make those missed claims
- ORT module is at top left hand corner click to open

| UK<br>NHS GREATER GLAS<br>CHANCE DETAILS<br>ORT | O 360*<br>GOW AND CLYDE - BOOTS THE CHEMIST                   | ☆ HOME ● HELP ☆ LOGOUT<br>Version 8.53.1<br>TEST SYSTEM<br>Logged on as ortlaura1 (Not you?) |
|-------------------------------------------------|---------------------------------------------------------------|----------------------------------------------------------------------------------------------|
|                                                 | HOME PAGE                                                     |                                                                                              |
|                                                 | 24 WILSON                                                     | Notes                                                                                        |
|                                                 |                                                               | Please use the above menu to<br>navigate throughout the system.                              |
| ★ Created On:                                   | Monday, 08 August 2016 16:50<br>Monday, 08 August 2016 10:29  |                                                                                              |
| SUPPORT INFOR                                   | RMATION                                                       | intact;                                                                                      |
|                                                 |                                                               |                                                                                              |
| Full Name: John Cam<br>Office: 0141 277         | bell<br>660                                                   |                                                                                              |
|                                                 | Copyright © 2007 - 2016 neo360. All Rights Re                 | eserved.                                                                                     |
|                                                 | Privacy Policy   Accessibility   In using Neo you agree to be | bound by this licence                                                                        |

### 3. Current Claim

- Module will open at current months claim
- The dates to which this claim applies are stated in blue near the top of the page
- When you first access the module there will be no patient information present, as shown below
- Under 'Options', you can scroll between the current month and previous months or you can enter a new patient

| Click to                    | <b>eO</b> <sup>360°</sup>                                              | Поле         | • • HELP 🟠 L<br>Versio<br>TEST SY | .0GOUT<br>in 8.53.1<br>STEM |
|-----------------------------|------------------------------------------------------------------------|--------------|-----------------------------------|-----------------------------|
| scroll<br>between<br>months | LASGOW AND CLYDE - BOOTS THE CHEMIST<br>LS                             | 2091         | Click to<br>enter new<br>patient  |                             |
|                             | ORT 2016                                                               | L            |                                   |                             |
| CLAIM                       | S FOR THE PROVISION OF CARE FROM 1ST AUGUST T                          | O THE 31     | ST AUGUST                         |                             |
| ≫ OPTIONS<br>(↓ Jul 16 ↓ S  | ap 16                                                                  |              | New F                             | Patient                     |
|                             |                                                                        |              |                                   |                             |
|                             | SORRY, NO RECORDS ARE AVAILABLE                                        |              |                                   |                             |
|                             |                                                                        |              |                                   |                             |
| Cancel                      |                                                                        |              |                                   |                             |
|                             |                                                                        |              |                                   |                             |
|                             | Copyright © 2007 - 2016 neo360. All Rights Reserved.                   |              |                                   |                             |
|                             | Privacy Policy   Accessibility   In using Neo you agree to be bound by | this licence |                                   |                             |

### 4. Entering patients details

- If you click the new patient tab, it will take you to the screen shown below
- The first time you access the module there will be no patient list. Current patients will need to be added prior to the first submissions date to ensure accurate payment. Once you have made these initial entries, the patient list will be carried forward into next month's claim (unless you have selected to remove them from next month's list)
- After the first month you will only ever need to enter new/returning patients who come to your pharmacy, however, to roll forward, details must be entered in the current month. If you are working on the previous months claim to be sent and are entering new patients, they WILL NOT roll forward. You must enter the details in the current month as well.
- Enter their first name, last name

| UK<br>NHS GREATER GLASGOW AND CLYDE - BOOTS THE CHEMIST<br>CHANGE DETAILS | ☆ HOME ● HELP ☆ LOGOUT<br>Version 8.53.1<br>TEST SYSTEM<br>Logged on as ortlaura1 (Not you?) |
|---------------------------------------------------------------------------|----------------------------------------------------------------------------------------------|
| ORT                                                                       |                                                                                              |
| OPT 2016                                                                  |                                                                                              |
| NEW PATIENT FOR 1ST AUGUST TO THE 31ST /                                  | AUGUST                                                                                       |
| >> PATIENT DE TAILS                                                       |                                                                                              |
| ★ First Name:<br>★ Last Name:<br>★ Do you have a CHI Number? C Yes C No.  |                                                                                              |
| >> OPTIONS                                                                |                                                                                              |
| 💾 Save 🗄 Save & Add a New Patient 😑 Cancel                                |                                                                                              |
| Copyright © 2007 - 2016 neo360. All Rights Reserved.                      |                                                                                              |
| Privacy Policy   Accessibility   In using Neo you agree to be bound by    | <u>/ this licence</u>                                                                        |

• If the CHI number is available, select 'Yes' and enter it underneath

|                    | ASGOW AND CLYDE - BOOTS THE CHEMIST                           | ☆ HOME ● HELP ☆ LOGOUT<br>Version 8.53.1<br>TEST SYSTEM<br>Logged on as ortlaura1 (Not you?) |
|--------------------|---------------------------------------------------------------|----------------------------------------------------------------------------------------------|
| 🛛 🞲 CHANGE DETAILS | S                                                             |                                                                                              |
| ORT                |                                                               |                                                                                              |
|                    |                                                               |                                                                                              |
|                    | ORT 2016                                                      |                                                                                              |
|                    | NEW PATIENT FOR 1ST AUGUST TO THE                             | 31ST AUGUST                                                                                  |
|                    | AILS                                                          |                                                                                              |
| ★ First Name:      | Mickey                                                        |                                                                                              |
| 🚖 Last Name:       | Mouse                                                         |                                                                                              |
| 🖈 Do you have a CH | Namper? © Yes C No                                            |                                                                                              |
| ★ CHI Number:      | 2222222222                                                    |                                                                                              |
| » OPTIONS          |                                                               |                                                                                              |
| 💾 Save 📙 Save a    | & Add a New Patient Cancel                                    |                                                                                              |
|                    |                                                               |                                                                                              |
|                    | Copyright © 2007 - 2016 neo360. All Rights Re                 | served.                                                                                      |
|                    | Privacy Policy   Accessibility   In using Neo you agree to be | bound by this licence                                                                        |

• If the CHI number is not available, select 'No' and enter the patient's date of birth, you can amend this once you have the patients CHI number

| UK<br>NHS GREATER GL | ASGOW AND CLYDE - BOOTS THE CHEMIST                              | ☆ HOME ● HELP ☆ LOGOUT<br>Version 8.53.1<br>TEST SYSTEM<br>Logged on as ortlaura1 (Not you?) |
|----------------------|------------------------------------------------------------------|----------------------------------------------------------------------------------------------|
| ORT                  |                                                                  |                                                                                              |
|                      |                                                                  |                                                                                              |
|                      | OBT 2016                                                         |                                                                                              |
|                      |                                                                  | AT ALICULAT                                                                                  |
|                      | NEW PATIENT FOR 1ST AUGUST TO THE ST                             | STAUGUST                                                                                     |
| » PATIENT DET        | AILS                                                             |                                                                                              |
| ★ First Name:        | Mickey                                                           |                                                                                              |
| 🚖 Last Name:         | House                                                            |                                                                                              |
| ☆ Do you have a CA   | Number? C Yes © No                                               |                                                                                              |
| ☆ Date of Birth:     | 01/01/1975 (DD/MM/YYY9                                           |                                                                                              |
|                      |                                                                  |                                                                                              |
|                      |                                                                  |                                                                                              |
| 💾 Save 📙 Save        | & Add a New Patient 🤤 Cancel                                     |                                                                                              |
|                      |                                                                  |                                                                                              |
|                      | Copyright © 2007 - 2016 neo360. All Rights Rese                  |                                                                                              |
|                      |                                                                  |                                                                                              |
|                      | Privacy Policy   Accessibility   In using Neo you agree to be bo | und by this licence                                                                          |
|                      |                                                                  |                                                                                              |

- The medication prescribed is selected from the drop down list below the prompt for CHI or Date of Birth, please select from list
- Once patient details have been entered you can select 'Save' or 'Save & add a new patient'
- If you click 'Save', the system will ask you to confirm everything is correct, if you select 'No' it will take you back to the 'Patient details' screen to amend

| NHS GREATER GLASGOW AND CLY<br>CHANGE DETAILS                               | DE - BOOTS THE CHEMIST         | ☆ HOME ⊌ HELP ☆ LOGOUT<br>Version 8.53.1<br>TEST SYSTEM<br>Logged on as ortlaura1 (Not you?) |
|-----------------------------------------------------------------------------|--------------------------------|----------------------------------------------------------------------------------------------|
|                                                                             |                                |                                                                                              |
|                                                                             | ORT 2016                       |                                                                                              |
| NEW PATH                                                                    | ENT FOR 1ST AUGUST TO THE 31ST | AUGUST                                                                                       |
| PATIENT DETAILS                                                             |                                |                                                                                              |
| ★ First Name: Mickey     ★ Last Name: Mouse     ★ Do you have a CHI Number? | No<br>(DD/MM/YYYY)             |                                                                                              |
|                                                                             | SAVE CHANGES?                  |                                                                                              |
| 💾 Save 🗄 Save & Add a New Patien                                            | Ves 😫 No                       |                                                                                              |
|                                                                             |                                |                                                                                              |
|                                                                             |                                |                                                                                              |

- If you select 'Yes', it will show the patients details entered under this month's claim
- New patient details should only ever be entered AFTER you have provided a service for them and not in anticipation of them attending

| UK<br>NHS GREATER GLASGO<br>CHANGE DETAILS<br>ORT | 360*                   | DOTS THE C          | HEMIST                  | <b>☆ HON</b><br>Logg | IE UHELP CLOGOUT<br>Version 8.53.1<br>TEST SYSTEM<br>ed on as ortlaura1 (Not you?) |
|---------------------------------------------------|------------------------|---------------------|-------------------------|----------------------|------------------------------------------------------------------------------------|
|                                                   |                        | ORT                 | 2016                    |                      |                                                                                    |
| CLAIMS FOR 1                                      | THE PROVISION          | OF CARE F           | ROM 1ST AUGUS           | <b>ST TO THE 3</b>   | 1ST AUGUST                                                                         |
| » OPTIONS                                         |                        |                     |                         |                      |                                                                                    |
| <b>⇔ Jul 16</b> ⇔ Sep 16                          |                        |                     |                         |                      | 🧏 New Patient                                                                      |
| » PATIENTS                                        |                        |                     |                         |                      |                                                                                    |
| Last Name                                         | First Name             | CHI Numb<br>DoB     | er / Service            | Provided             | Remove From Next<br>Month's List                                                   |
| Mouse                                             | Mickey                 | 222222222           | 2 I                     | ~                    |                                                                                    |
| Total Number of Patients                          | Service Provided To    | :                   | 1                       |                      |                                                                                    |
| Total Amount Payable:                             |                        |                     | £1.00                   |                      |                                                                                    |
| » OPTIONS                                         |                        |                     |                         |                      |                                                                                    |
| 💾 Save 🤤 Cancel                                   |                        |                     |                         |                      | 🚔 Print                                                                            |
|                                                   | Copyright              | © 2007 - 2016 n     | eo360. All Rights Reser | ved.                 |                                                                                    |
| Pr                                                | ivacy Policy   Accessi | bility   In using N | eo you agree to be bou  | nd by this licence   | <u>e</u>                                                                           |

- If you select 'Save & enter a new patient', the system will ask you to confirm the information you have entered is correct
- If you select 'No', you will be returned to the patient details page to amend any errors

| NHS GREATER GLASGOW AND CL          |                                                      | A HOME WHELP & LOGOUT<br>Version 8.53.1<br>TEST SYSTEM<br>Logged on as ortlaura1 (Not you?) |
|-------------------------------------|------------------------------------------------------|---------------------------------------------------------------------------------------------|
|                                     |                                                      |                                                                                             |
|                                     |                                                      |                                                                                             |
|                                     |                                                      |                                                                                             |
|                                     | <b>ORT</b> 2016                                      |                                                                                             |
| NEW PAT                             | IENT FOR 1ST AUGUST TO THE 31ST                      | AUGUST                                                                                      |
| PATIENT DETAILS                     |                                                      |                                                                                             |
| ★ First Name: Mickey                |                                                      |                                                                                             |
| 🚖 Last Name: Mouse                  |                                                      |                                                                                             |
| ★ Do you have a CHI Number? ④ Yes C | No                                                   |                                                                                             |
| ★ CHI Number: 2222222222            |                                                      |                                                                                             |
|                                     | SAVE CHANGES?                                        |                                                                                             |
| 💾 Save 🛛 🗄 Save & Add a New Patien  | Are you sure everything is correct?                  |                                                                                             |
|                                     |                                                      |                                                                                             |
|                                     | Accessibility   In using Neo you agree to be bound b |                                                                                             |

- If you select 'Yes', under 'Status' it will show you the name and CHI number of the last patient details entered and confirm these have been saved
- Under this you will see the 'Patient details' section and you can enter your next patient and repeat the steps as above

| UK<br>NHS GREATER GLASGOW AND CLYDE - BOOTS THE CHEMIST<br>CHANGE DETAILS<br>ORT<br>ORT 2010<br>ORT 2010 | A HOME    ● HELP                    |
|----------------------------------------------------------------------------------------------------|-------------------------------------|
| STATUS                                                                                                   | STAUGUST                            |
| PATIENT DETAILS MICKEY MOLISE (2222222222)                                                               | WAS SAVED                           |
|                                                                                                    | Enter next new patient details here |
| ★ Do you have a CHINumber? C Yes C No                                                                    |                                     |
| » OPTIONS                                                                                                |                                     |
| 💾 Save 🗄 Save & Add a New Patient 🕒 Cancel                                                               |                                     |
| Copyright © 2007 - 2016 neo360. All Rights Resen                                                         | ved.                                |
| Privacy Policy   Accessibility   In using Neo you agree to be bou                                        | nd by this licence                  |

• If you enter a CHI number which already exists, the following error message will appear and you will need to amend the CHI before saving again

|                                                                                                    | <b>0360*</b><br>SOW AND CLYDE - BOOTS THE CHEMIST         | ☆ HOME ● HELP ☆ LOGOUT<br>Version 8.53.1<br>TEST SYSTEM<br>Logged on as ortlaura1 (Not you?) |
|----------------------------------------------------------------------------------------------------|-----------------------------------------------------------|----------------------------------------------------------------------------------------------|
| ORT                                                                                                    | ORT 2016<br>NEW PATIENT FOR 1ST AUGUST TO T               | HE 31ST AUGUST                                                                               |
| ERROR(S) Please correct the follow • CHI Number already > PATIENT DE TAILS                                      | wing error(s):<br>exist                                   |                                                                                              |
| <ul> <li>★ First Name:</li> <li>★ Last Name:</li> <li>★ Do you have a CHI Num</li> <li>★ CHI Number:</li> </ul> | Donald<br>Duck<br>nber? © Yes © No<br>2222222222          |                                                                                              |
| >> OPTIONS                                                                                                    | d a New Patient 🗢 Cancel                                  |                                                                                              |
|                                                                                                    | Copyright © 2007 - 2016 neo360. All Righ                  | ts Reserved.                                                                                 |
|                                                                                                    | Privacy Policy   Accessibility   In using Neo you agree t | to be bound by this licence                                                                  |

- The system will also recognise if the CHI number entered is not valid or active and you will be directed to amend.
- If the CHI is in use at another pharmacy please enter the date of birth, and enter CHI the following month when they are no longer active at the other pharmacy.

#### 5. Current patient list

- Once you have entered and saved all current patients details you can view your claim list
- For all patients who have received an OST service over the relevant month the 'service provided' box must be ticked, and the 'save' button at the bottom left clicked, prior to submission
- Underneath the patient list there is information on the total number of patients being claimed for and the total value of the claim, this will only appear if you have saved the claim. If you do not save the claim the totals will remain at zero and you will not be paid anything for that months claim

| NHS GREATER GLASGO<br>CHANGE DETAILS<br>ORT                                 | 360*<br>W AND CLYDE - BO | OOTS THE CHEMIST<br>ORT 2016<br>OF CARL FROM           | Ω H<br>T                                              | DME HELP CLOGOUT<br>Version 8.53.1<br>TEST SYSTEM<br>ogged on as ortlaura1 (Not you?)                         |
|-----------------------------------------------------------------------------|--------------------------|--------------------------------------------------------|-------------------------------------------------------|----------------------------------------------------------------------------------------------------|
| >> OPTIONS                                                                  |                          |                                                        |                                                       | New Patient                                                                                                   |
| » PATIENTS                                                                  |                          | CHI Number /                                           |                                                       | Boxes ticked to<br>show that a service                                                                        |
| Last Name                                                                   | First Name               | DoB                                                    | Service Provided                                      | and you are                                                                                                   |
|                                                                             | Danald                   | 3333333333                                             |                                                       | claiming a fee                                                                                                |
| Mouse                                                                       | Mickey                   | 2222222222                                             | <u>,</u><br>ज                                         |                                                                                                    |
| Mouse                                                                       | Minnie                   | 888888888                                              | ঘ                                                     |                                                                                                    |
| 🚺 Thumb                                                                     | Tom                      | 555555555                                              |                                                       |                                                                                                    |
| Total Number of Patients<br>Total Amount Payable:<br>OPTIONS<br>Bave Cancel | Service Provided To      |                                                        | £5.00                                                 | Number of patients<br>who have been ticked<br>as having had a service<br>provided and total<br>value of claim |
| P                                                                           | Copyright (              | © 2007 - 2016 neo360. A<br>bility   In using Neo you a | ll Rights Reserved.<br>Agree to be bound by this lice | nce                                                                                                    |

• If you know that a patient you have been providing a service for will be leaving, has left or was only provided this service as a one-off, you should tick the 'Remove from next month's list' box. This will mean that patient will not be carried over into the next month's claim

| UK<br>NHS GREATER GLASG<br>CHANGE DETAILS<br>ORT | <b>360*</b><br>OW AND CLYDE - B | OOTS THE CHEMIS              | Ω HO<br>Log                     | ME HELP A LOGOUT<br>Version 8.53.1<br>TEST SYSTEM<br>gged on as ortlaura1 (Not you?)                                                                                                    |
|--------------------------------------------------|---------------------------------|------------------------------|---------------------------------|----------------------------------------------------------------------------------------------------|
| CLAIMS FOR                                       |                                 | ORT 2016<br>OF CARE FROM     | 1ST AUGUST TO THE               | 31ST AUGUST                                                                                                    |
| >> OPTIONS                                       |                                 |                              |                                 | 🐧 New Patient                                                                                                    |
| » PATIENTS                                       |                                 |                              |                                 |                                                                                                    |
| Last Name                                        | First Name                      | CHI Number /<br>DoB          | Service Provided                | Remove From Next<br>Month's List                                                                                                    |
| 🧷 Duck                                           | Daisy                           | 3333333333                   | N                               | Γ                                                                                                    |
| Nuck                                             | Donald                          | 111111111                    | V                               |                                                                                                    |
| ! Mouse                                          | Mickey                          | 2222222222                   | N                               |                                                                                                    |
| 🧷 Mouse                                          | Minnie                          | 888888888                    | V                               | <u> </u>                                                                                                    |
| 📝 Thumb                                          | Tom                             | 555555555                    | V                               | <ul> <li>Image: Image of the second second seco</li></ul> |
| Total Number of Patient<br>Total Amount Payable: | s Service Provided To           | c                            | 5<br>£5.00                      | Ŭ                                                                                                    |
| » OPTIONS                                        |                                 |                              |                                 |                                                                                                    |
| 💾 Save 🤤 Cancel                                  |                                 |                              |                                 | 🚔 Print                                                                                                    |
|                                                  | Copyright                       | © 2007 - 2016 neo360. A      | ll Rights Reserved.             |                                                                                                    |
|                                                  | Privacy Policy   Access         | ibility   In using Neo you a | agree to be bound by this licen | Ce                                                                                                    |

- If they return to your pharmacy and you once again provide them with an OST service you simply re-enter their details as if a new patient
- To the left of each patient's name is a box with a pencil symbol in it. If you click on this you can edit the patient's details

|     | Last Name | First Name | CHI Number /<br>DoB | Service Provided | Remove From Next<br>Month's List |
|-----|-----------|------------|---------------------|------------------|----------------------------------|
| ( 💌 | Duck      | Daisy      | 333333333           | <u>र</u>         |                                  |
| 2   | Duck      | Donald     | 111111111           | ম                |                                  |
| 2   | Mouse     | Mickey     | 2222222222          | <b>N</b>         |                                  |

- You can amend their name if it was entered incorrectly
- You can delete the patient completely if they were entered in error
- You can amend a date of birth to CHI when it is received. If a patient's details are entered with only a date of birth, this will appear highlighted in red until you amend and change it to the CHI number
- You can amend the medication prescribed if there is a change to the patients treatment

| UK<br>NHS GREATER GLASGOW AND CLYDE - BOOTS THE CHEMIST<br>CHANGE DETAILS                                                          | ☆ HOME ● HELP ☆ LOGOUT<br>Version 8.53,1<br>TEST SYSTEM<br>Logged on as ortlaura1 (Not you?) |
|----------------------------------------------------------------------------------------------------|----------------------------------------------------------------------------------------------|
| ORT                                                                                                    |                                                                                              |
| ORT 2016<br>EDIT PATIENT FOR 1ST AUGUST TO THE 31ST A                                                                              | AUGUST                                                                                       |
| » PATIENT DETAILS                                                                                                    |                                                                                              |
| ★ First Name: Minnie     ★ Last Name: Medse     ★ Do you have a CHI Number? C Yes C No     ★ Date of Birth: 02/02/4999 CO/MM/YYYY) |                                                                                              |
| >> OPTIONS                                                                                                    |                                                                                              |
| H Save 3 Delete Cancel                                                                                                    |                                                                                              |
| Copyright © 2007 - 2016 neo360. All Rights Reserved.                                                                               |                                                                                              |
| Privacy Policy   Accessibility   In using Neo you agree to be bound by                                                             | / this licence                                                                               |

• Once you have amended the details, click and save and the new details will be shown on your claim list

| UK<br>NHS GREATER GLASGOV<br>CHANGE DETAILS<br>ORT  | 360*                       | OOTS THE CH                  | EMIST                         | ☆ HOME ● HELP ☆ LOGOUT<br>Version 8.53.1<br>TEST SYSTEM<br>Logged on as ortlaura1 (Not you?) |  |  |
|-----------------------------------------------------|----------------------------|------------------------------|-------------------------------|----------------------------------------------------------------------------------------------|--|--|
|                                                     |                            | ORT                          | 2016                          |                                                                                              |  |  |
| CLAIMS FOR T                                        |                            | OF CARE FF                   | ROM 1ST AUGUST TO             | THE 31ST AUGUST                                                                              |  |  |
|                                                     |                            |                              |                               |                                                                                              |  |  |
| <b>⇔ Jul 16</b> ⇔ Sep 16                            | Date of birt<br>changed to | h now<br>CHI                 |                               | 🐧 New Patient                                                                                |  |  |
| » PATIENTS                                          | » PATIENTS                 |                              |                               |                                                                                              |  |  |
| Last Name                                           | First Name                 | CHI Number<br>DoB            | / Service Provid              | ed Remove From Next<br>Month's List                                                          |  |  |
| Duck                                                | Daisy                      | 3333333333                   | ঘ                             | Γ                                                                                            |  |  |
| Duck                                                | Donald                     | 111111111                    | ব                             |                                                                                              |  |  |
| Mouse                                               | Mickey                     | 22222222222                  | ম                             | Γ                                                                                            |  |  |
| Mouse                                               | Minnie                     | 8888888888                   | <b>N</b>                      |                                                                                              |  |  |
| ! Thumb                                             | Tom                        | 5555555555                   | <b>u</b>                      |                                                                                              |  |  |
| Total Number of Patients S<br>Total Amount Payable: | ervice Provided To         | ):                           | 5<br>£5.00                    |                                                                                              |  |  |
| » OPTIONS                                           |                            |                              |                               |                                                                                              |  |  |
| 💾 Save 😑 Cancel                                     |                            |                              |                               | 🚔 Print                                                                                      |  |  |
|                                                     | Copyright                  | © 2007 - 2016 nec            | 360. All Rights Reserved.     |                                                                                              |  |  |
| Priv                                                | acy Policy   Access        | <u>ibility   In using Ne</u> | o you agree to be bound by th | iis licence                                                                                  |  |  |

#### 6. Claiming

- Claims cannot be submitted before the first of the following month
- DO NOT submit claims using the Managerial or IEP log in details, they will be refused, you will have to resubmit and may miss the payment deadline
- On the first day of the month a new claim page will appear with all the patients details carried over from the previous month
- This new claim page becomes your current claim list and will not have a 'Submit Claim' button
- The 'Service provided' boxes will not be ticked as these patients are not new
- The person completing the claim prior to submission must check that an OST service has indeed been provided for each of these patients during the month the claim relates to and ensure the relevant boxes are ticked

| UK<br>NHS GREATER GLASGOW AN<br>CHANGE DETAILS                             | 360*<br>D CLYDE - BOOTS             | THE CHEMIST                                          |             | <u> </u>                                                                                                    | IE HELP 2<br>Vers<br>TEST S<br>d on as ortlaura                        | LOGOUT<br>sion 8.53.1<br>YSTEM<br>1 (Not you?) |
|----------------------------------------------------------------------------|-------------------------------------|------------------------------------------------------|-------------|----------------------------------------------------------------------------------------------------|------------------------------------------------------------------------|------------------------------------------------|
| ORT<br>CLAIMS FOR THE<br>>> OPTIONS<br>>> Jul 18 <-> Sep 18<br>>> PATIENTS | PROVISION O                         | ORT 2016<br>F CARE FROM 1                            | IST AU      | Only tick the l<br>you have cher<br>are sure each<br>has received a<br>service from y<br>pharmacy at s<br>point during t<br>relevant mon | oox after<br>cked and<br>patient<br>an OST<br>/our<br>some<br>he<br>th | T                                              |
| Last Name                                                                  | First Name                          | CHI Number /<br>DoB                                  | Servi       | ce Provided                                                                                                    | Remove Fro<br>Month's I                                                | m Next<br>List                                 |
| Duck Duck Mouse Mouse                                                      | Daisy<br>Donald<br>Mickey<br>Minnie | 3333333333<br>1111111111<br>2222222222<br>8888888888 |             |                                                                                                    |                                                                        |                                                |
| Total Number of Patients Servi<br>Total Amount Payable:                    | ce Provided To:                     |                                                      | 4<br>£4.00  |                                                                                                    | -                                                                      |                                                |
| » OPTIONS                                                                  |                                     |                                                      |             |                                                                                                    |                                                                        |                                                |
| 💾 Save 🤤 Cancel                                                            | Copyright © 2                       | 007 - 2018 neo380. Al                                | I Rights Re | served.                                                                                                    |                                                                        | 📇 Print                                        |

- To submit a claim, click the button on the top left to scroll back to the relevant month
- Please note the counter fraud declaration in red. The person logged in to submit the claim has responsibility for ensuring that what they are claiming for is accurate. They will be the person we contact if there are any queries regarding a particular claim
- The submit claim button is underneath the declaration

|     | GREATER GLA SGOW<br>HANGE DETAILS                                                             | 360*                                                                                          | DTS THE CHEMIST                                                                                           | C HOME ♥<br>T<br>Logged on as                                                                                                    | HELP S LOGOUT<br>Version 8.53.1<br>EST SYSTEM<br>ortlaura1 (Not you?) |
|-----|-----------------------------------------------------------------------------------------------|-----------------------------------------------------------------------------------------------|----------------------------------------------------------------------------------------------------|----------------------------------------------------------------------------------------------------|-----------------------------------------------------------------------|
|     | CLAIMSE                                                                                       |                                                                                               | ORT 2016                                                                                                  |                                                                                                    | v                                                                     |
| »c  | OPTIONS                                                                                       | OK THE TROVISI                                                                                |                                                                                                    | 131 3021 10 112 3131 30                                                                                                    |                                                                       |
| ¢   | Jun 16 🔷 Aug 16                                                                               |                                                                                               |                                                                                                    |                                                                                                    | 1 New Patient                                                         |
| ≫ F | PATIENTS                                                                                      |                                                                                               |                                                                                                    |                                                                                                    |                                                                       |
|     | Last Name                                                                                     | First Name                                                                                    | CHI Number /<br>DoB                                                                                       | Service Provided                                                                                                    |                                                                       |
| 2   | Duck                                                                                          | Daisy                                                                                         | 333333333                                                                                                 | <b>N</b>                                                                                                    |                                                                       |
| 2   | duck                                                                                          | donald                                                                                        | 111111111                                                                                                 | V                                                                                                    |                                                                       |
| 2   | Mouse                                                                                         | Mickey                                                                                        | 2222222222                                                                                                | V                                                                                                    |                                                                       |
| 2   | Mouse                                                                                         | Minnie                                                                                        | 02/02/1980                                                                                                | V                                                                                                    |                                                                       |
| Tot | al Number of Patients                                                                         | Service Provided To                                                                           | c                                                                                                    | 4                                                                                                    |                                                                       |
| Tot | tal Amount Payable:                                                                           |                                                                                               |                                                                                                    | £4.00                                                                                                    |                                                                       |
| > F | OUNTER FRAUD DECI<br>USED TO VERIFY I<br>PURPOSES OF PREVE<br>USE AND ACKNOW<br>CRIMINAL PROS | LARATION: I ACCE<br>THE CLAIM AND M<br>ENTION AND DETE<br>VLEDGE THAT IF I<br>SECUTION, REFER | PT THAT THE INFO<br>AY BE SHARED W<br>CTION OF CRIME.<br>PROVIDE FALSE I<br>RAL TO MY PROF<br>PROCEEDING. | RMATION PROVIDED ON THIS I<br>ITH OTHER BODIES/AGENCIES<br>IN SIGNING THIS FORM, I CON<br>NFORMATION THEN I MAY BE L<br>ESSIONAL BODY AND/OR REC<br>S | FORM MAY BE<br>FOR THE<br>SENT TO THIS<br>JABLE TO<br>OVERY           |
| »c  | OPTIONS                                                                                       |                                                                                               |                                                                                                    |                                                                                                    |                                                                       |
| В   | Save 😄 Cancel                                                                                 |                                                                                               |                                                                                                    |                                                                                                    | 🚔 Print                                                               |
|     |                                                                                               | Copyright © 20                                                                                | 007 - 2016 neo360. A                                                                                      | Il Rights Reserved.                                                                                                    |                                                                       |
|     | Privacy                                                                                       | Policy   Accessibility                                                                        | y I <u>In using Neo you</u>                                                                               | agree to be bound by this licence                                                                                                    |                                                                       |

- Once you click 'Submit claim' you will be asked to confirm that the information you are submitting is correct
- If you select 'yes' your claim will be submitted and details of the person submitting the claim will be displayed at the bottom
- If you select 'No' you will be taken back to the claim screen and amendments can be made
- To be eligible for payment claims must be submitted by the 10<sup>th</sup> of the following month.
- If you do not click the 'submit claim' button, your claim will not be sent and will not be eligible for payment.

| S GREATER GL       | ASGOW AND CLYDE         | BOOTS THE CHEMIST   |                           |           |
|--------------------|-------------------------|---------------------|---------------------------|-----------|
| ORT                | -                       |                     |                           |           |
|                    |                         |                     |                           |           |
|                    |                         | ORT 20              | 16                        |           |
| CLAII              | MS FOR THE PRO          | OVISION OF CARE F   | ROM 1ST JULY TO THE       | 31ST JULY |
| > STATUS           |                         |                     |                           |           |
|                    |                         | DATA SAV            | ED                        |           |
|                    |                         |                     |                           |           |
| or nons            | _                       |                     |                           |           |
| 🗘 Jun 16 🖒 Au      | ig 16                   |                     |                           |           |
| > PATIENTS         |                         |                     |                           |           |
| Last Name          | First Name              | CHI Number /<br>DoB | Service Provid            | led       |
| Duck               | Daisy                   | 333333333           | ×                         |           |
| duck               | donald                  | 111111111           | ×                         |           |
| Mouse              | Mickey                  | 222222222           | ×                         |           |
| Mouse              | Minnie                  | 02/02/1980          | ×                         |           |
| Total Number of Pa | atients Service Provide | ed To:              | 4                         |           |
| Total Amount Paya  | ible:                   |                     | £4.00                     |           |
| S CLAIM            |                         |                     |                           |           |
| CLAIM              |                         |                     |                           |           |
| FO                 | RM WAS SUBMITTED        | ON MONDAY, 08 AUGU  | ST 2016 BY LAURA WILSON ( | 4345545)  |
|                    |                         |                     |                           |           |
| > OPTIONS          |                         |                     |                           |           |
|                    |                         |                     |                           |           |

- You can go back and review claims that have been submitted and print them out for your records but they cannot be amended
- If you realise an error has been made in your submission and it is before the 10<sup>th</sup> of the month (e.g. ticked a box for a patient who did not attend your pharmacy, did not tick a box for a patient who accessed the OST service or forgot to enter a patients details) and the claim is now read only you must contact the Substance Misuse Pharmacy Team on 07920 711131 for advice. If it is after the 10<sup>th</sup> of the month, these claims will have been forwarded for payment and you need to contact the Substance Misuse Pharmacy Team on 07920 711131.
- Whoever then signs on to the system will need to carry out their own edit AND check ALL entries are correct. They will then need to resubmit agreeing to the counterfraud declaration. At this point they will become the person responsible for that claim

### 7. Registering new staff to access the module

For each pharmacy providing an OST service there will be a site manager, this will be the pharmacy manager or regular pharmacist. The site manager will then be responsible for creating individual staff usernames and passwords using the managerial log in.

Only staff with an active GPhC registration number can be registered to access the ORT module.

It is the responsibility of each individual to keep their username and password secure and not share the information with anyone else. Remember the module contains patient identifiable information so must be kept as secure as possible.

- Log in using the managerial log in details
- Staff option is available near the top of the screen, circled below

| UK<br>CHANGE DETAILS & STAFF DEPORTS                   | ND PHARMACY     | Lo          | CHOME HELP CLU<br>Version 8<br>TEST SYS | <b>GOU</b><br>3.53.1.<br><b>TEN</b><br>ot you? |
|--------------------------------------------------------|-----------------|-------------|-----------------------------------------|------------------------------------------------|
| IEP IEP BATSH<br>TRANSACTION TRANSACTION BLOOD TESTING |                 | ORT         | CLIENT<br>DIARY                         |                                                |
|                                                        | Click here      |             |                                         |                                                |
| > STAFF OPTION                                         | to view,        |             |                                         |                                                |
|                                                        | edit or         |             |                                         | _                                              |
| Add a New Staff                                        | add staff       |             |                                         |                                                |
|                                                        | details         |             |                                         |                                                |
| » STAFF LIST                                           |                 |             | _                                       |                                                |
|                                                        | To add new s    | taff member |                                         | _                                              |
| Staff Name                                             | details click h | ere         | Created On                              |                                                |
| E MS Down, Ben                                         |                 |             | 2016/07/22                              |                                                |
| E MS Gillespie, Robert                                 | ortrobert       | Live        | 2016/03/30                              |                                                |

- Enter first name, last name, email address and General Pharmaceutical Council registration number
- An email address may only be used once within the module, for the managerial log in we strongly recommend using the pharmacy clinical mailbox address and for personal log ins, a work or personal email address that only that staff member can access. The email addresses are only used when the staff member has forgotten their password and it needs reset.
- Create a memorable username and password, these must comply with the requirements of NEO which are stated on the right hand side
- Select live, if staff member leaves or is off long term their account should be changed to disabled until such times as it is required again
- Select ORT module
- Do not select any other modules without contacting the system administrator
- Do not grant any other staff member access to staff details, only the site manager should have this access
- If the staff member will be registered at more than one pharmacy separate user names will need to be created at each location. We would recommend this takes the form of the staff members name and postcode of the site e.g. Mickeymouseg511dh

|   | Permissions                   |                  |  |
|---|-------------------------------|------------------|--|
|   | Client Diary                  |                  |  |
|   | Naloxone                      |                  |  |
|   | ☐ News                        |                  |  |
|   | IEP Batch Transaction         |                  |  |
|   | IEP Transaction               |                  |  |
|   | IEP Transaction Register Only | Only select      |  |
|   | Report                        | ,<br>this module |  |
|   | Site Diary                    | for each staff   |  |
|   | Staff                         | •                |  |
|   | Blood Testing                 |                  |  |
|   | View Referral                 |                  |  |
| ( |                               |                  |  |
|   | $\smile$                      |                  |  |
|   | » STAFE - OPTIONS             |                  |  |
|   |                               |                  |  |
|   | Save Back To Staff Section    |                  |  |
| 1 |                               |                  |  |

- Save the changes you have made
- Staff member will now be able to log on and should see ORT module at the top left of the screen. Staff will only see the modules for which they have been granted access so this will vary from person to person

If the site manager leaves they must pass on the site manager username and password to whoever takes over from them. The new site manager should then create a new password for security reasons and check that the email address associated with the managerial log in is the store email address and not a personal email address.

Full details on the NEO360 system can be found in the 'HELP' section

#### 8. Useful contact details

| Duncan Hill | Duncan.hill@lanarkshire.scot.nhs.uk | 07920 711131 |
|-------------|-------------------------------------|--------------|
|             |                                     |              |
|             |                                     |              |
|             |                                     |              |